## HOW TO RESERVE A STUDY ROOM ONLINE

- 1) Go to this website: http://supersaas.com/schedule/AngelinaCollegeLibrary/Study\_Rooms
- 2) To make a reservation you must first sign up.
  - a) To do this click on the "Sign In" link at the top right corner of the page.
  - b) Just below the "Log In" button, click on the link "Create a new user account"
  - c) Once there, you must enter your email address (You MUST have an Angelina.edu or Student.angelina.edu email to sign up), your password, full name, and Angelina College ID#.
  - d) Click the "Create" button.
  - e) It will tell you it has sent you a confirmation email and that you need to click or copy/paste the link to complete your registration.
  - f) Once you've gone to the link, it will send you to the "Log In" page and say that "Email address confirmed for "blank", please log in."
- 3) Log in.
- 4) Once logged in, it will automatically go to the schedule, where you can begin making reservations by clicking under and next to the date and time you wish you make a reservation.

If at any time you have difficulties, please call or visit us at the service desks. Note that we still take reservations at the service desks.

## ANGELINA COLLEGE LIBRARY 936-633-5220 STUDY ROOM SCHEDULE ONLINE: HTTP://SUPERSAAS.COM/SCHEDULE/ANGELINACOLLEGELIBRARY/STUDY\_ROOMS